## Passwortwiederherstellung in WebUntis

Ausschließlich im BROWSER unter <u>www.webuntis.com</u> die Schule suchen:

|     | Willkommen bei<br>WebUntis<br>Bitte suchen Sie Ihre Schule |                                                           |
|-----|------------------------------------------------------------|-----------------------------------------------------------|
|     | Wilma                                                      | Q                                                         |
|     | Wilma-Rudolph-Schule<br>14169 Berlin, Am Hegewinkel 2a     |                                                           |
|     |                                                            |                                                           |
|     |                                                            |                                                           |
|     |                                                            | Login                                                     |
|     |                                                            | Wilma-Rudolph-Schule<br>Berlin, Am Hegewinkel 2a          |
|     |                                                            | Schule wechseln                                           |
|     |                                                            | Benutzer                                                  |
|     |                                                            | Passwort                                                  |
|     |                                                            | Login Office 365 Anmeldung                                |
| Auf | "Passwort vergessen" klicken:                              | Passwort vergessen?<br>Noch keinen Zugang? - Registrieren |
|     |                                                            |                                                           |

## Für Schülerinnen und Schüler:

| Passwort zurücksetzen                                                                                                    | ×                                                                                                    |  |
|----------------------------------------------------------------------------------------------------|----------------------------------------------------------------------------------------------------|--|
| Bitte geben Sie Ihren Benutzernamen und Ihre E-Mail-Ac                                                                                                    | res n.                                                                                                    |  |
| Sollten Sie keine E-Mail-Adresse in Ihren Benutzerdater<br>bitte für ein neues Passwort an Ihren Administrator                                                                                   | haben, wenden Sie sich                                                                                                    |  |
| PasswoPau<br>pauline.passwortvergessen@abc.de                                                                                                    | Benutzername: Die ersten 6 Buchstaben des Nachnamens und die<br>ersten drei des Vornamens, jeweils mit Großbuchstaben beginnend<br>Sonderfall Umlaute: <b>ü = ue</b> usw. → zählt dann wie ein Buchstabe:<br>z.B. Theo Müller → Benutzername <b>MuellerThe</b><br><b>Mailadresse:</b> Wie beim Schülerbenutzer hinterlegt. |  |
|                                                                                                    | c                                                                                                    |  |
| Für Eltern:                                                                                                    |                                                                                                    |  |
| Passwort zurücksetzen                                                                                                    | ×                                                                                                    |  |
| Bitte geben Sie Ihren Benutzernamen und Ihre E-Mail-Adresse ein.<br>Sollten Sie keine E-Mail-Adresse in Ihren Benutzerdaten definiert ha<br>bitte für ein neues Passwort an Ihren Administrator. | en, wenden Sie sich                                                                                                    |  |
| muttermail@abcdef.de                                                                                                    |                                                                                                    |  |
| muttermail@abcdef.de                                                                                                    | ei den Eltern sind bei selbst registrierten Zugängen in der Regel<br>Benutzernamen und Mailadresse identisch.                                                                                                    |  |
| Senden Abbrechen                                                                                                    |                                                                                                    |  |

Man bekommt ein ERSTZUGANGSPASSWORT zugesendet, welches man ändern muss. Für das neue Passwort gelten Vorgaben, die erfüllt werden müssen Immer, wenn jeweils einer der Vorgaben erfüllt ist, dann verschwindet die jeweilige rote Hinweiszeile.